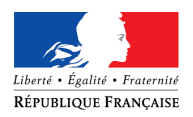

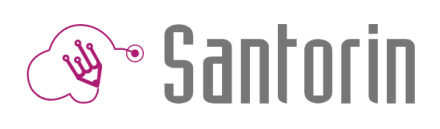

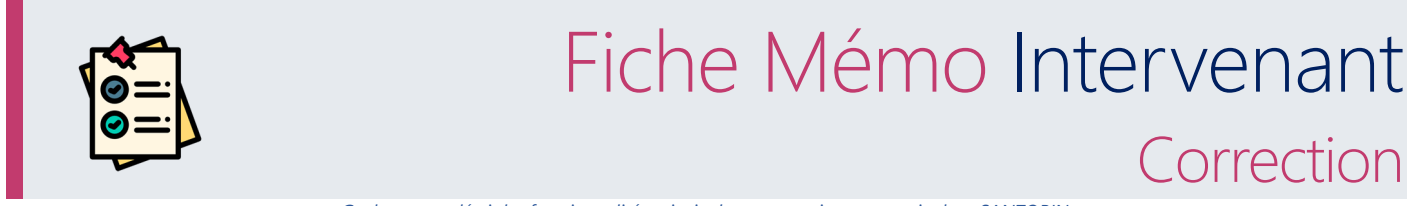

Ce document décrit les fonctionnalités principales pour corriger une copie dans SANTORIN (Consultez l'aide en ligne pour plus de détails).

## Préreguis

Utiliser le navigateur Chrome ou Firefox à jour.

# 1. Afficher une copie

## Depuis le tableau de bord (accueil)

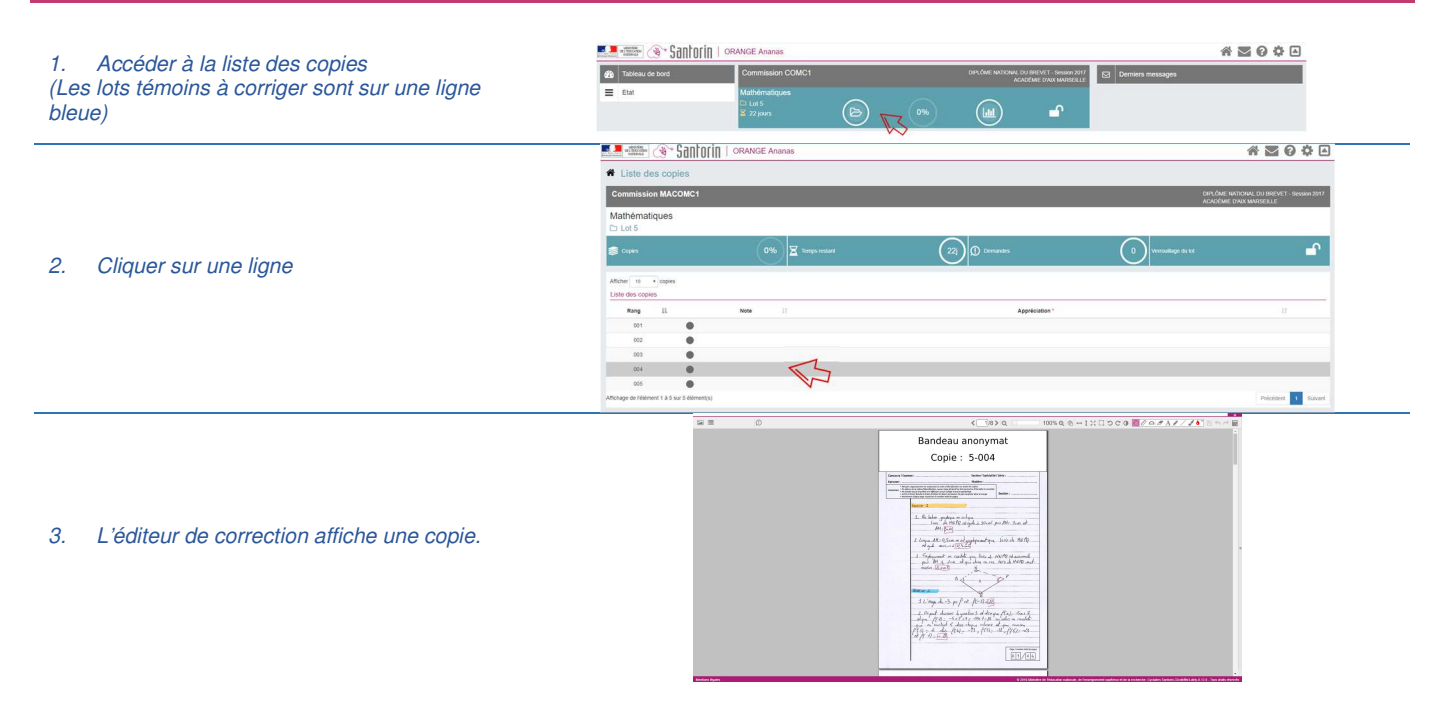

## Depuis l'éditeur de correction

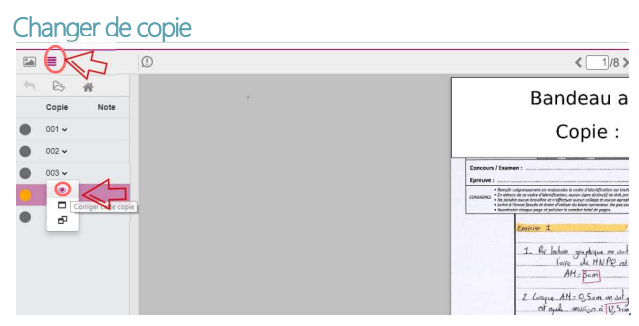

#### Afficher une copie témoin

- 1. Afficher le volet de navigation
- 2. Cliquer sur 🗗

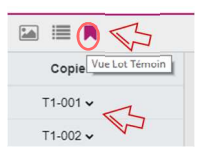

- 1. Afficher le **volet de navigation**
- 2. Cliquer sur 👁

L'éditeur de correction affiche une **autre copie**.

Afficher la liste des copies témoins (accessible en lecture)

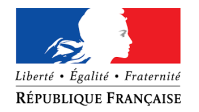

# Santorin 🔊

#### Afficher une 2ème copie

En parallèle, il est possible d'afficher une **2<sup>ème</sup> copie** (en **consultation avec sa correction**) dans une **fenêtre** du navigateur ou un nouvel onglet.

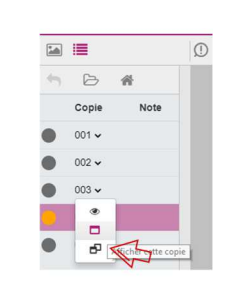

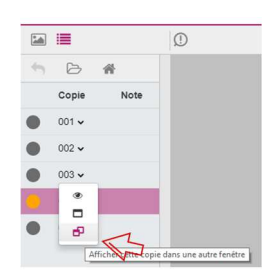

#### Déplacer les pages

Il est possible de déplacer les pages d'une copie (pour en changer l'ordre par exemple). Pour cela, cliquez sur l'icône « Image » pour afficher les différentes pages qui composent la copie.

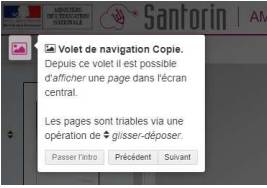

Pour déplacer les pages :

- Cliquez sur la flèche située à gauche de la copie

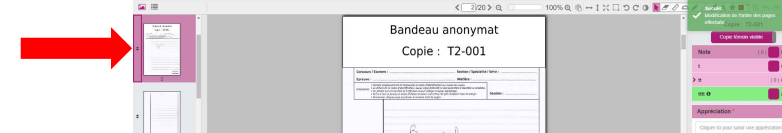

- Faites un glisser-déposer de la page jusqu'à l'endroit où vous souhaitez la déplacer

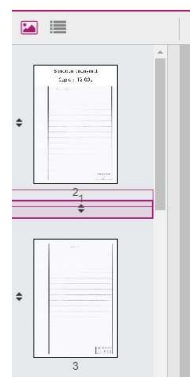

# 2. Corriger une copie

### Les Mesures pour Handicap (MHA)

Si le candidat de la copie a des mesures pour handicap, une pop-up apparait à l'affichage de la copie. Pour le réafficher cliquer sur le bouton Aménagement d'épreuve du volet de notation.

Cette dernière liste le/les mesures toutes épreuves confondues. C'est au correcteur de prendre en compte une mesure si elle concerne l'épreuve en cours de correction.

|    |                                                                                                    |                       | ≽ |
|----|----------------------------------------------------------------------------------------------------|-----------------------|---|
|    | Aménagement d'épreuve                                                                                                    |                       |   |
|    | Ce candidat dispose d'aménagements sur les épreuves :<br>• Dispose de compréhension écrite de l'épreuve de langue vivante à            |                       |   |
| ae | Dispense de Comprenension eurite de l'épreuve de langue vivante A     Dispense de l'expression écrite de l'épreuve de langue vivante A | 🔶 Copie : 1-001       | ÷ |
| or | ne: 1-001                                                                                                    | Aménagement d'épreuve | - |

S'il s'agit d'une dispense d'un exercice : renseigner la note « DI » pour l'exercice. La note finale du candidat sera recalculée pour exclure l'exercice de la notation.

Exemple : exercice 1 DI/10 + exercice 2 10/10 = Note finale du candidat 20/20

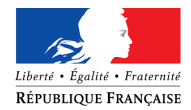

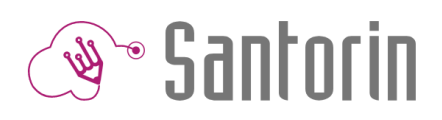

## Annoter (renseigner des commentaires)

#### L'éditeur contient une boite à outils.

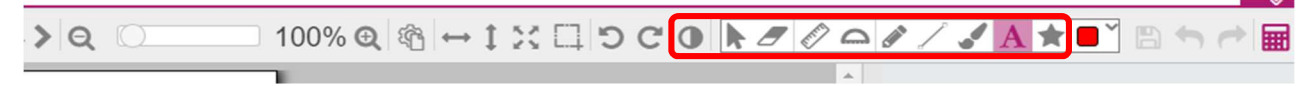

| Ajouter du texte   | <ul> <li>Ajouter du <b>texte</b> en cliquant directement sur la copie</li> <li>Possibilité d'ajouter en favori le texte, de modifier la couleur et de le supprimer</li> </ul>                                                                                                    |                                         |
|--------------------|----------------------------------------------------------------------------------------------------|-----------------------------------------|
| Ouvrir les favoris | <ul> <li>Afficher la liste des textes favoris</li> <li>Cliquer sur un <b>favori</b> pour le sélectionner</li> <li>Puis cliquer dans la copie pour le coller</li> </ul>                                                                                                    |                                         |
| Dessiner           | • Avec un mouvement de souris, <b>dessiner</b> (en maintenant le clic).                                                                                                    | Jose Contraction                        |
| Faire un trait     | • Avec un mouvement de souris, <b>faire un trait</b> (en maintenant le clic).                                                                                                    | and and and and and and and and and and |
| Surligner          | • Avec un mouvement de souris, <b>surligner</b> (en maintenant le clic).                                                                                                    |                                         |
| Changer de couleur | <ul> <li>Déplier la liste des couleurs disponibles.</li> <li>Cliquer sur la couleur souhaitée.</li> </ul>                                                                                                    |                                         |
| Effacer            | <ul> <li>Pour supprimer l'élément, cliquer sur celui-ci après avoir sélectionné la gomme.<br/>(N'efface pas la composition du candidat)</li> <li>Il est également possible de sélectionner l'élément sur la copie puis de cliquer sur l'icône mouth pour la supprimer</li> </ul> | A revoir                                |
| Sélectionner       | • Sélectionner une annotation existante pour la redimensionner, la repositionner, changer la couleur ou encore la supprimer.                                                                                                    |                                         |

Il est possible de conserver les paramètres suivants : Le zoom, la luminosité, le contraste, le mode d'affichage des copies et la couleur des annotations en cliquant sur l'icône correspondante (voir la copie d'écran ci-dessous).

| < <u>1</u> /8>Q                                                                                                    | □ 100% Q 🕅 → ‡ 🔀 □ ♡ C IO ► 🥒 Q ♀ / / / A ★ 📑 🖹 ⇔ 🖓 |
|----------------------------------------------------------------------------------------------------|-----------------------------------------------------|
| Bandeau anonymat                                                                                                    | Ŷ ← Copie : 2-001 →<br>Pièces jointes ▼             |
| Copie : 2-001                                                                                                    | Note appliquée <b>()</b> 6 / 20                     |
|                                                                                                    | Note 🕄 5.5 / 20                                     |
| Concours / Examen :                                                                                                    | p1 3 / 10                                           |
| Pengla supervised on employee and and Alland Alland A | p2 2.5 / 10                                         |

Les paramètres saisis seront appliqués à toute les copies distribuées au correcteur d'une épreuve. Il sera possible de modifier les paramètre via la boite à outils, copie par copie.

#### Saisir les points (de parties du barème)

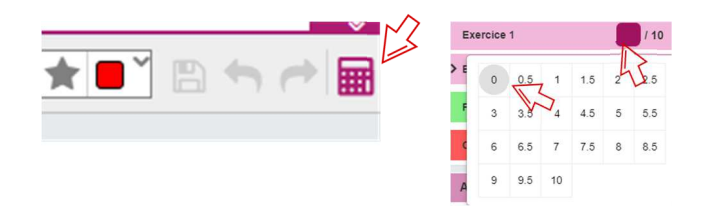

- Afficher le volet de notation.
- Cliquer sur l'encadré de la partie à noter.
- Cliquer sur le point souhaité (ou le saisir).

La note finale sera la somme des parties ou une note particulière à sélectionner.

#### Dans le cas d'un barème à curseur

Il faut sélectionner le nombre correspondant à la notation à attribuer. Seules les valeurs autorisées sont affichées.

#### Dans le cas d'un barème à choix

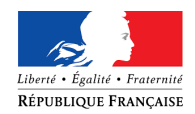

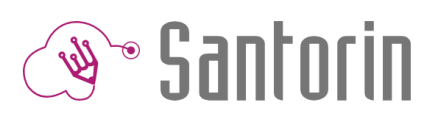

Il faut choisir le choix (en cochant la case correspondante) qui correspond à celui du candidat avant d'avoir accès aux différentes parties à renseigner.

#### Exemple :

| C 0 N / / a | ┛∕┛A★■゛В┑┍┝ <u>■</u>               |  | <u>F</u>    | <u>uis</u>                  |                    |
|-------------|------------------------------------|--|-------------|-----------------------------|--------------------|
| ^           | Copie : 2-001                      |  | <i>80 c</i> | / / A ★ ■<br>Copie :        | ] 및 카 랴 🖩<br>2-001 |
|             | Note 📎 (0) / 20                    |  |             | Note 💽                      | (0) 🚺 / 20         |
|             | Choix 1                            |  |             | Choix 1 Partie 1 0          | (0)/20             |
|             | Choix 2 avec un libellé peut êtr 0 |  |             | ✓ Partie 2                  | (0)/1              |
|             | Choix 3 0                          |  |             | 2.1 Exo<br>2.2 Exo <b>O</b> | 1 2                |
|             | Bonus / 2                          |  |             | Bonus                       | 12                 |
|             | Malus : Orthographe / 3            |  |             | Malus : Orthographi         | /3                 |

Pour changer de choix : désélectionner le choix en cours puis sélectionner le bon choix (dans ce cas la notation de la copie sera réinitialisée)

#### Ajouter une appréciation

| ۱*                                  | • Pour afficher la zone de saisie de l'appréciation, afficher le volet de notation. |
|-------------------------------------|-------------------------------------------------------------------------------------|
| er ici pour saisir une appréciation | • Saisir l'appréciation (Si elle est obligatoire, il y a un *)                      |

# 3. Verrouiller un lot

Cette action consiste à déclarer que la **correction est terminée** pour toutes les copies de ce lot.

Pour verrouiller un lot, il faut que toutes ses copies aient une note globale (et une appréciation si elle est obligatoire). Pour **déverrouiller** un lot, veuillez contacter votre **coordinateur** (via la création d'une **discussion** dans la **messagerie** SANTORIN) ou votre **gestionnaire** (via la **déclaration** d'une **demande** dans SANTORIN).

Pour verrouiller le lot :

- 1. Rendez-vous sur le tableau de bord et cliquez sur le cadenas, ou
- 2. Rendez-vous sur la liste des copies et cliquez sur le cadenas.

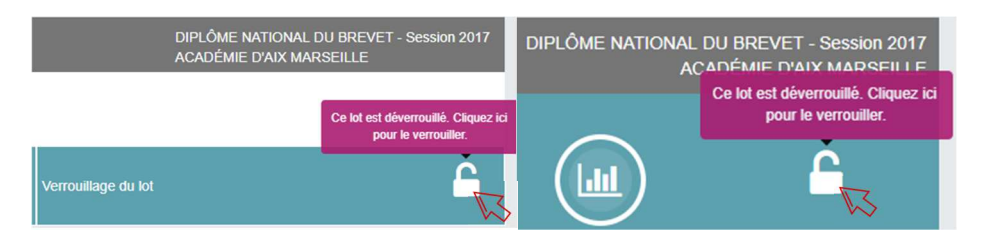

# 4. Statistiques

Le bouton « Accéder aux statistiques » permet à chaque correcteur de visualiser les notes qu'il a attribuées. Un aperçu permet de visualiser la note maximum, la note minimum et la moyenne des notes attribuées aux copies corrigées.

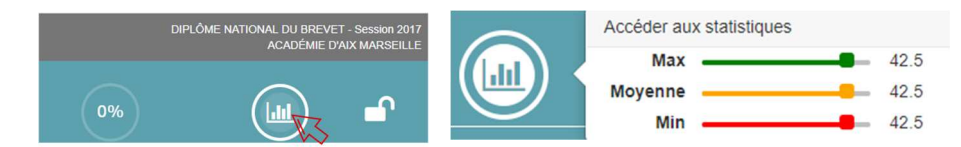

Sur l'écran, des barres d'histogramme représentent, par note, le nombre de copies l'ayant obtenu ainsi que les indicateurs graphiques des quartiles (quartile1, médiane, quartile3) et de la moyenne.

Il donne également la possibilité de visualiser les statistiques par sous-partie et de se comparer avec le reste de la commission.

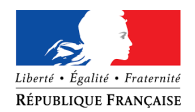

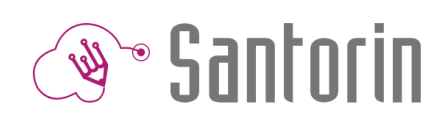

| <b>1</b>       | uportini<br>L'Excellen<br>MORMAI | ٢      | ~ S | ant   | 10 | In I     | VE        | RT I | Pom  | ime  |        |     |         |      |        |       |       |     |      |      |    |             |    |      |       |    |    |    |    |      |      |     |    |       |      |      |              | 1              |                | $\sim$ | 0      | ¢     | à    |
|----------------|----------------------------------|--------|-----|-------|----|----------|-----------|------|------|------|--------|-----|---------|------|--------|-------|-------|-----|------|------|----|-------------|----|------|-------|----|----|----|----|------|------|-----|----|-------|------|------|--------------|----------------|----------------|--------|--------|-------|------|
| A St           | tatisti                          | que    | s   |       |    |          |           |      | Г    | 1    |        |     |         |      |        |       |       |     |      |      |    |             |    |      |       |    |    |    |    |      |      |     |    |       |      |      |              |                |                |        |        |       |      |
| Math           | émat                             | lues   | 8   |       |    |          |           |      | 1    | 7    |        |     |         |      |        |       |       |     |      |      |    |             |    |      |       |    |    |    |    |      |      |     |    |       |      | LÓME | NATI<br>E D7 | IONAL<br>NX M/ | l du i<br>Nrse | BREVE  | r - Se | ssion | 2017 |
| Lot            | Lot 2                            | •      | ,   | artie |    | iote fin | ale       | •    | 8    | Corr | ripare | ave | c l'ens | embl | e de l | a cor | nmise | ion |      |      |    |             |    |      |       |    |    |    |    |      |      |     |    |       |      |      |              |                |                |        |        |       |      |
| S No           |                                  |        |     |       |    |          |           |      | )<   | Э N: |        |     |         |      |        |       |       |     | (    | 8.0  | )  | Ċ,          |    |      |       |    |    |    |    |      | (8   | .0) | σ  |       |      |      |              |                |                |        |        | (     | .0)  |
| Répart         | ition de                         | s note | 15  |       |    |          |           |      |      |      |        |     |         |      |        |       |       |     |      |      |    |             |    |      |       |    |    |    |    |      |      |     |    |       |      |      |              |                |                |        |        |       |      |
| 100            | 5                                |        |     |       |    |          | a sure of |      |      |      |        |     |         |      |        |       |       |     |      |      |    |             |    |      |       |    |    |    |    |      |      |     |    |       |      |      |              |                |                |        |        |       |      |
| 8              | ,                                |        |     |       |    |          |           |      |      |      |        |     |         |      |        |       |       |     |      |      |    |             |    |      |       |    |    |    |    |      |      |     |    |       |      |      |              |                |                |        |        |       |      |
| 70             | s                                |        |     |       |    | Moye     | nie : 5   | 1.0  |      |      |        |     |         |      |        |       |       |     |      |      |    |             |    |      |       |    |    |    |    |      |      |     |    |       |      |      |              |                |                |        |        |       |      |
| atributes<br>S | 3                                |        |     |       |    | Quar     | He 3 : 6  | 1.0  |      |      |        |     |         |      |        |       |       |     |      |      |    |             |    |      |       |    |    |    |    |      |      |     |    |       |      |      |              |                |                |        |        |       |      |
| S rotes        |                                  |        |     |       |    | Quan     | e la      | 1.0  |      |      |        |     |         |      |        |       |       |     |      |      |    |             |    |      |       |    |    |    |    |      |      |     |    |       |      |      |              |                |                |        |        |       |      |
| 3              |                                  |        |     |       |    |          |           |      |      |      |        |     |         |      |        |       |       |     |      |      |    |             |    |      |       |    |    |    |    |      |      |     |    |       |      |      |              |                |                |        |        |       |      |
| 25             |                                  |        |     |       |    |          |           |      |      |      |        |     |         |      |        |       |       |     |      |      |    |             |    |      |       |    |    |    |    |      |      |     |    |       |      |      |              |                |                |        |        |       |      |
| 10             | 2                                |        |     |       |    |          |           |      |      |      |        |     |         |      |        |       |       |     |      |      |    |             |    |      |       |    |    |    |    |      |      |     |    |       |      |      |              |                |                |        |        |       |      |
|                | 0                                | 1 2    | 3   | 4 5   | 6  | 7        | 8 1       | 9 1  | 0 11 | 12   | 13     | 14  | 15      | 16   | 17     | 18 1  | 9 2   | 0 2 | 1 23 | 2 23 | 24 | 25<br>Notes | 26 | 27 2 | 28 21 | 30 | 31 | 32 | 33 | 34 3 | 5 36 | 37  | 38 | 39 40 | 9 41 | 42   | 43           | 44             | 45             | 16 47  | 43     | 49    | 50   |

# 5. Harmonisation (correction multiple)

L'harmonisation à lieu uniquement dans le cadre d'une correction multiple (avec un groupe de correcteurs corrigeant séparément et entièrement les mêmes copies).

|                          | Lot 5<br>Correction<br>22/10/2019                                     | multiple<br>9 17:00<br>Une copie es<br>ions sur la copie<br>Tant que la                                                                                | it harmonisable (note<br>e ne sont pas harmon<br>a clôture n'est pas réal                                                                                                    | + appréciation) uniquisées : si le candidat d'<br>lisée, il est possible d'h                                                    | Seuls L<br>Seuls L<br>uement si<br>demande s<br>harmonise | es correcteu<br>tous les corr<br>a copie elle<br>r plusieurs f | <b>C</b><br>urs de la copi<br>recteurs l'ont<br>lui sera tran<br>fois une mêm                                | e peuvent acc<br>corrigée.<br>smise sans ar<br>ne copie.                               | véder à l'harm  | onisc                                                                                            | ation                              |
|--------------------------|-----------------------------------------------------------------------|----------------------------------------------------------------------------------------------------|----------------------------------------------------------------------------------------------------|----------------------------------------------------------------------------------------------------|-----------------------------------------------------------|----------------------------------------------------------------|----------------------------------------------------------------------------------------------------|----------------------------------------------------------------------------------------|-----------------|--------------------------------------------------------------------------------------------------|------------------------------------|
| Harmonisatio<br>UNITAIRE | n 1. Cli<br>2. Re<br>•<br>•<br>*<br>*<br>La valeu<br>* <i>les ani</i> | quer sur le cha<br>nseigner la val<br>Saisir une va<br>Cliquer de n<br>valeur sélect<br>• N<br>• N<br>• N<br>• N<br>ur renseignée s<br>notations ne so | mp Note ou Apprécia<br>eur :<br>aleur<br>ouveau pour afficher<br>tionnable :<br>ote la plus haute attr<br>ote moyenne arrondi<br>ote moyenne arrondi<br>ote la plus basse attri<br>era utilisée pour la no<br>ont pas harmonisées | ation<br><sup>.</sup> une liste sélectionna<br>ibuée<br>ie au supérieur<br>ie à l'inférieur<br>ibuée<br>otation finale de la co | ible de                                                   | ŀ                                                              | Récupérer l'appréciation<br>Récupérer l'appréciation<br>Récupérer l'appréciation<br>Récupérer l'appréciation | de EYCHENNE ELIANE<br>de ESCALIER ETIENNE<br>de ESPARRE ELISABETH<br>de DEMICHEL FANNY |                 | Е<br>С<br>С<br>С<br>С<br>С<br>С<br>С<br>С<br>С<br>С<br>С<br>С<br>С<br>С<br>С<br>С<br>С<br>С<br>С | 13<br>8<br>7,5<br>1<br>1<br>2<br>2 |
| Harmonisatio<br>GROUPEE  | n 1.<br>2.<br>* Le filtr<br>haute et                                  | Sélectionner<br>Des boutons<br>groupée (pli<br>re sur l'écart pe<br>t la plus basse d                                                                  | r plusieurs copies à ha<br>s apparaissent pour h<br>usieurs copies à la foi<br>ermet d'affiner l'affich<br>attribuée).                                                                                                    | armoniser<br>narmoniser de manièr<br>is)<br>age (entre la note la p                                                             | re<br>plus                                                | Harmoniser I                                                   | es notes ▼<br>• sur l'écart                                                                                  | Harmoniser les a                                                                       | appréciations 🔻 | 10                                                                                               | 12                                 |